## Rechnung oder Einzelverbindungsnachweis herunterladen

Möchten Sie Ihre Rechnung oder Ihren Einzelverbindungsnachweis lokal auf Ihrem PC abspeichern, wechseln Sie im <u>Kundencenter</u> in die "Rechnungsübersicht".

| W                   | ïllkommen 🐂        | and the second second        |
|---------------------|--------------------|------------------------------|
| 오 Persönliche Daten | Rechnungsübersicht | 😁 zum Kundencenter Mobilfunk |

Hier wird eine Liste der aktuellen Rechnungen geladen.

# Übersicht

Ihre Rechnungen, Einzelverbindungsnachweise und Buchungen werden bis zu 18 Monate im Kundencenter gespeichert.

| Rechnung       | $\nabla$ | 2016    | $\nabla$                                      |                     |                        |
|----------------|----------|---------|-----------------------------------------------|---------------------|------------------------|
| Monat 😄        | Тур      |         | Netto Betrag ( $\mathfrak{C}$ ) $\Rightarrow$ | Brutto Betrag (€) = | Betrag zu Zahlen (€) ⇒ |
| Oktober 2016   | Rechn    | ung     | 7,62                                          | 9,07                | 9,07                   |
| September 2016 | Rechn    | ung     | 7,87                                          | 9,37                | 7,85                   |
| August 2016    | Rechnung |         | 7,46                                          | 8,88                | -1,52                  |
| Alle anzeigen  | Alle au  | swählen |                                               |                     |                        |

#### Rechnung herunterladen

Setzen Sie einen Haken bei der gewünschten Rechnung und klicken auf "Herunterladen". Der Download startet.

Über "Erweiterte Download-Einstellungen öffnen" können Sie zudem festlegen, in welchem Format die Rechnungen herunter geladen werden. Die Formate PDF signiert, PDF, CSV und SLK stehen hier zur Verfügung.

|          | Erweiterte Download-Einstellungen schließen |       |       |  |  |
|----------|---------------------------------------------|-------|-------|--|--|
| Rechnung | PDF signiert  PDF                           | ⊖ csv | ⊖ slk |  |  |

### <u>Hinweise:</u>

- Die signierte Rechnung ist notwendig, wenn Sie gegenüber dem Finanzamt nach § 15 Umsatzsteuergesetz (UStG) in Verbindung mit § 14 UStG zum Vorsteuerabzug berechtigt sind.
- Eine Mehrfachauswahl ist möglich. In diesem Fall laden Sie eine ZIP-Datei herunter, die Sie anschließend entpacken müssen.

#### Einzelverbindungsnachweis herunterladen

(die folgende Beschreibung bezieht sich auf einen IP-basierten Telefonanschluss)

# Klicken Sie auf den Link "Einzelverbindungen IP Abrufen", damit Ihnen die Einzelverbindungen angezeigt werden.

Einzelverbindungen IP

Hier können Sie Ihre Einzelverbindungen IP (inkl. DSL-Telefonie) einsehen Einzelverbindungen IP abrufen

Stand: 31.01.2017